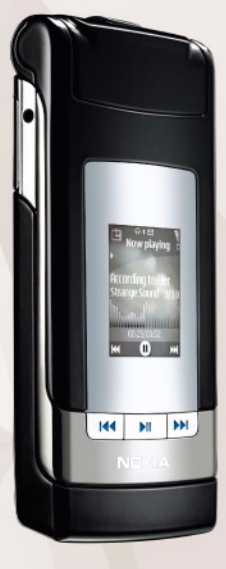

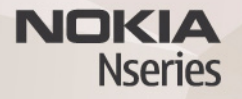

# Tirage en ligne 3.0 Nokia N76-1

#### EXCLUSION DE GARANTIE

Les applications de fournisseurs tiers fournies avec votre appareil peuvent avoir été créées par des personnes ou des entités qui ne sont pas affiliées à Nokia et être la propriété de ces personnes ou entités. Nokia ne détient pas de droits d'auteur ou de droits de propriété intellectuelle pour les applications de fournisseurs tiers. En tant que tel, Nokia ne peut en aucun cas être tenu responsable de toute assistance aux utilisateurs finaux, du fonctionnement de ces applications, ni des informations présentées dans les applications de fournisseurs tiers.

EN UTILISANT LES APPLICATIONS VOUS RECONNAISSEZ QUE LES APPLICATIONS SONT FOURNIES EN L'ÉTAT SANS GARANTIE DE QUELQUE NATURE QUE CE SOIT, EXPRESSE OU IMPLICITE, DANS LES LIMITE PRÉVUES PAR LA LOI EN VIGUEUR. VOUS RECONNAISSEZ ÉGALEMENT QUE NOKIA ET SES AFFILIÉS NE FONT AUCUNE DÉCLARATION ET NE DONNENT AUCUNE GARANTIE EXPRESSE OU IMPLICITE, Y COMPRIS, MAIS SANS SY LIMITER, LES GARANTIES DE PROPRIÉTÉ, DE QUALITÉ MARCHANDE OU D'ADÉQUATION À UN USAGE PARTICULIER OU LES GARANTIES QUE L'APPLICATION NE VIOLERA PAS LES BREVETS, DROITS D'AUTEUR, MARQUES COMMERCIALES OU AUTRES DROITS D'UN TIERS.

#### © 2007 Nokia. Tous droits réservés.

Nokia, Nokia Connecting People, Nseries et N76 sont des marques commerciales ou des marques déposées de Nokia Corporation. Les autres noms de produits et de sociétés mentionnés dans ce document peuvent être des marques commerciales ou des noms de marques de leurs détenteurs respectifs.

Nokia applique une méthode de développement continu. Par conséquent, Nokia se réserve le droit d'apporter des changements et des améliorations à tout produit décrit dans ce document, sans aucun préavis. DANS LES LIMITES PRÉVUES PAR LA LOI EN VIGUEUR, NOKIA ET SES CONCÉDANTS DE LICENCE NE PEUVENT EN AUCUN CAS ÉTRE TENUS POUR RESPONSABLES DE TOUTE PERTE DE DONNÉES OU DE REVENU, AINSI QUE DE TOUT DOMMAGE PARTICULIER, INCIDENT, CONSÉCUTIF OU INDIRECT.

Des signets et des liens vers des sites Internet tiers sont peut-être préinstallés sur votre appareil. Vous pouvez également accéder à des sites tiers à partir de votre appareil. Les sites tiers ne sont pas affiliés à Nokia et Nokia n'assume aucune responsabilité concernant ceux-ci. Si vous décidez d'accéder à de tels sites, soyez vigilant au niveau de la sécurité et du contenu. LE CONTENU DE CE DOCUMENT EST FOURNI « EN L'ÉTAT ». À L'EXCEPTION DES LOIS OBLIGATOIRES APPLICABLES, AUCUNE GARANTIE SOUS QUELQUE FORME QUE CE SOIT, EXPLICITE OU IMPLICITE, Y COMPRIS, MAIS SANS SY LIMITER, LES GARANTIES IMPLICITES D'APITIODE À LA COMMERCIALISATION ET

#### D'ADÉQUATION À UN USAGE PARTICULIER, N'EST ACCORDÉE QUANT À LA PRÉCISION, À LA FLABILITÉ OU AU CONTENU DU DOCUMENT. NOKIA SE RÉSERVE LE DROIT DE RÉVISER CE DOCUMENT OU DE LE RETIRER À N'IMPORTE QUEL MOMENT SANS PRÉAVIS.

Pour vous assurer de la disponibilité des produits, qui peut varier en fonction des régions, Contactez votre revendeur Nokia le plus proche pour plus d'informations à ce sujet et pour connaître les langues disponibles.

Certaines opérations et fonctionnalités dépendent de la carte SIM et/ou du réseau, de MMS ou de la compatibilité des appareils et des formats de contenus pris en charge. Certains services font l'objet d'une facturation distincte.

La protection des droits de propriété intellectuelle peut empêcher la copie, la modification, le transfert ou la cession de certains contenus (musique, images, sonneries, etc.).

Reportez-vous au manuel d'utilisation pour obtenir d'autres informations importantes concernant votre appareil.

EDITION 2 FR

## Tirage en ligne

L'application Tir. en ligne vous permet de commander l'impression de vos photos en ligne et de les recevoir directement à la maison ou dans un magasin où vous pouvez aller les chercher. Vous pouvez également commander différents produits affichant la photo sélectionnée. Les produits disponibles dépendent du prestataire de services.

Afin d'utiliser Tir. en ligne, vous devez disposer au minimum d'un fichier de configuration de service d'impression installé. Les fichiers peuvent être obtenus auprès de prestataires de services d'impression qui prennent en charge Tir. en ligne.

L'envoi des photos au service peut vous être facturé. L'envoi de photos par téléchargement alors que vous vous trouvez hors du réseau de votre opérateur peut augmenter le coût du transfert des données. Pour plus d'informations sur l'itinérance, reportez-vous au guide de l'utilisateur de vbotre appareil.

### Commander des tirages

Vous ne pouvez imprimer que des photos au format .jpeg. Appuyez sur 😮 et sélectionnez Galerie > Imgs&tvidéos.

- Sélectionnez une ou plusieurs images, puis Options > Imprimer > Commander tirages.
- 2 Sélectionnez un prestataire de services dans la liste.
- 3 Sélectionnez Options et l'une des options suivantes : Ouvrir - Pour démarrer la connexion au prestataire de services

Infos – Pour afficher des informations sur le prestataire de services, par exemple, l'adresse d'un magasin, les détails de contact et des liens Web pour obtenir plus d'informations sur le prestataire de services. Supprimer – Pour supprimer le prestataire de services

de la liste

Journal – Pour afficher les détails des commandes précédentes

Si le service est fourni par un magasin indépendant, vous êtes connecté au prestataire de services et l'écran d'aperçu des photos affiche les photos sélectionnées dans la Galerie. Sélectionnez Options et l'une des options suivantes :

Aperçu – Pour afficher l'image avant de commander une impression. Faites défiler vers le haut ou vers le bas pour afficher les images.

Commander - Pour soumettre votre commande. Modifier la commande - Pour définir les détails du produit et le nombre de copies pour l'image sélectionnée. Dans l'écran de commande des produits, vous pouvez sélectionner le produit et le type que vous souhaitez commander. Les options et produits disponibles varient en fonction du prestataire de services.

Faites défiler vers la gauche ou la droite pour visualiser et modifier les détails relatifs aux autres photos. Modifier les infos client - Pour modifier les informations concernant le client et la commande. Ajouter une photo - Pour ajouter davantage d'images à la commande.

Supprimer photo – Pour supprimer des images de la commande.

5 Si le service est proposé par une chaîne de magasins, vous êtes connecté au prestataire de services et devez sélectionner un magasin dans lequel récupérer vos tirages. L'écran d'aperçu affiche les photos sélectionnées dans la Galerie. Les options de navigation et les critères de recherche des magasins peuvent varier selon le prestataire de services. Pour vérifier des détails, tels que les heures d'ouverture du magasin sélectionné, sélectionnez Options > Infos (si ces informations sont fournies par le prestataire de services).

Faites défiler jusqu'au point de reprise des photos souhaité et appuyez sur la touche de défilement. Vous pouvez prévisualiser les photos avant la commande, modifier les détails de la photo ou les informations client, ou encore ajouter ou supprimer des photos de la commande. Pour commander les impressions, sélectionnez Options > Commander.

Vous pouvez conserver en tant que brouillons les commandes non finalisées. Le brouillon s'ouvre la prochaine fois que vous utilisez Tir. en ligne.